# WAP551和WAP561接入点上的WiFi保护访问预 共享密钥(WPA-PSK)复杂性配置

#### 目标

如果在接入点上配置了WiFi保护访问(WPA),可以选择WPA预共享密钥来安全地对客户端进 行身份验证。启用WPA-PSK复杂性后,可以配置身份验证过程中使用的密钥的复杂性要求。 更复杂的密钥可提高安全性。

本文介绍如何在WAP5551和WAP561接入点上配置WPA预共享密钥复杂性。

## 适用设备

·WAP551

· WAP561

## 软件版本

•v1.0.4.2

### 配置WPA-PSK复杂性

步骤1.登录Web配置实用程序,然后选择**System Security > WPA-PSK Complexity**。WPA-*PSK复杂性页*面打开:

| WPA-PSK Complexity               |        |
|----------------------------------|--------|
| WPA-PSK Complexity:              | Enable |
| WPA-PSK Minimum Character Class: | 3 🗸    |
| WPA-PSK Different From Current:  | Enable |
| Maximum WPA-PSK Length:          | 63     |
| Minimum WPA-PSK Length:          | 8      |
| Save                             |        |

| WPA-PSK Complexity               |                            |
|----------------------------------|----------------------------|
| WPA-PSK Complexity:              | <ul> <li>Enable</li> </ul> |
| WPA-PSK Minimum Character Class: | 4 🗸                        |
| WPA-PSK Different From Current:  | 1 nable                    |
| Maximum WPA-PSK Length:          | 3                          |
| Minimum WPA-PSK Length:          | 8                          |
| Save                             |                            |

步骤2.选中WPA-PSK复杂性字段中的**启用**复选框,使AP能够检查新的WPA预共享密钥的复杂 性。

步骤3.从WPA-PSK Minimum Character Class下拉列表中,选择键字符串中必须表示的最小 字符类数。 如果选择了两个字符类,则预共享密钥应至少包含两个字符类,如大写字母、小 写字母、数字和特殊字符。

| WPA-PSK Complexity               |                            |
|----------------------------------|----------------------------|
| WPA-PSK Complexity:              | <ul> <li>Enable</li> </ul> |
| WPA-PSK Minimum Character Class: | 4 🗸                        |
| WPA-PSK Different From Current:  | Enable                     |
| Maximum WPA-PSK Length:          | 40                         |
| Minimum WPA-PSK Length:          | 9                          |
| Save                             |                            |

步骤4.(可选)要在当前密钥过期时输入不同的预共享密钥,请选中WPA-PSK Different From Current字段中的**Enable**复选框。如果禁用,您可以重新输入之前使用的相同密钥。

步骤5.在Maximum WPA-PSK Length字段中输入密钥的最大字符数。范围从 64 至 80。

步骤6.在Minimum WPA-PSK Length字段中输入密钥可以具有的最小字符数。范围从 8 至 32。

第7步:点击 Save (保存),以保存设置。